## ไฟล์เพิ่มเติม

## ข่าวสาร

สำหรับร้านค้าที่ต้องการเขียนบทความหรือข่าวสาร ในร้านค้าเพื่อแจ้งข่าวสารหรือลงบทความที่น่าสนใจ เริ่มต้นการเข้าระบบ แล้วไปที่ไฟล์เพิ่มเติม ตามภาพ

| นดใร  | ้ผ่าน : <b>Gold</b>    |                        |       |
|-------|------------------------|------------------------|-------|
| ৰথীয় | เมนุร้านด              | ล้า ไฟล์เพิ่มเติม      | รุป   |
| 4     | <mark>ชดไ</mark> ช้งาน | ข่าวสาร<br>การเชือมต่อ | เปลีย |

หากคลิ๊กเม้าส์ที่ ไฟล์เพิ่มเติม โดยตรงจะไม่สามารถเข้าใช้งานได้ หน้าจอจะขึ้นข้อความ ACCESS DENIED! ตามภาพ ด้านล่าง

| http://www.thaishop.in.t | h/ADMIN/ind |
|--------------------------|-------------|
| ACCESS DENIED!           |             |

้วิธีเข้าเมนู ข่าวสาร จะต้องใช้เม้าส์ชี้ที่ ไฟล์เพิ่มเติม แล้วเลื่อนเม้าส์ลงมาที่ ข่าวสาร แล้วจึงคลิ๊ก ตามภาพด้านล่าง

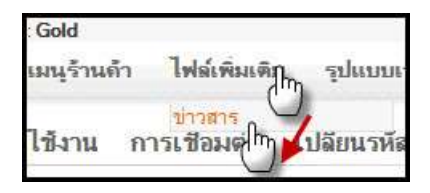

หลังจากนั้น จะมีหน้าจอสำหรับ เพิ่ม หรือแก้ไข ข่าวสาร ซึ่งการแก้ไข จะเป็นแบบ **WYSIWYG** ซึ่งสามารถ ใช้คุณสมบัติ ต่างๆ ได้ เช่น ตัวเล็กตัวใหญ่ ตัวเอียง ตัวหนา ใส่สีตัวอักษร แทรกภาพ แทรกวีดีโอ แทรกลิงค์

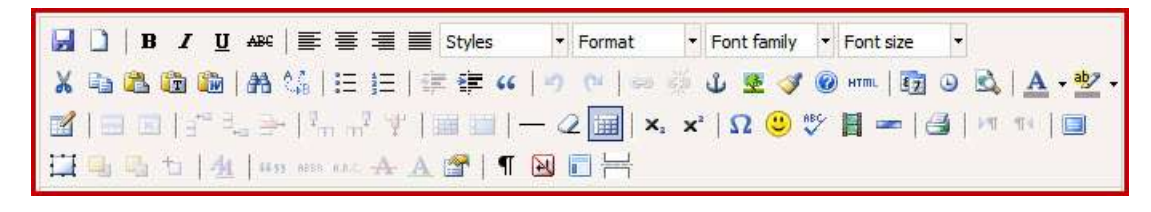

ความหมาขของปุ่มคำสั่งบน Toolbar ดูรายละเอียดที่

http://www.thaishop.in.th/ADMIN/manual/tinymce.html

| Ð              | งพัฒชาว                                                                                                    |  |
|----------------|----------------------------------------------------------------------------------------------------|--|
| Sartar         | Image: Book of the state of the state |  |
| หน้อหา:        |                                                                                                    |  |
|                | Path                                                                                                    |  |
| theme          | YES -                                                                                                    |  |
| t Áte          |                                                                                                    |  |
| รายการย่       | ม้าวสาร                                                                                                    |  |
| 471271219<br>9 | จจุทัศ: 20 💌                                                                                                    |  |
| Sull           | นกไข รือเรือง เนื่อหา                                                                                                    |  |
|                |                                                                                                    |  |

| รายการข่าวสาร<br>อำนวนบรรทัด: 20 🔻 <mark>1</mark> |                 |                        |                        |
|---------------------------------------------------|-----------------|------------------------|------------------------|
| ? 👂                                               |                 |                        |                        |
| อบ วันกี                                          | แก้ไข           | ชื่อเรื่อง             | เนื้อทา                |
| 15/01/2011 11:56:32                               | คลิ๊กเพื่อแก้ไข | การเพิ่ม template ใหม่ | การเพิ่ม template ใหม่ |
| คลิ๊กที่ช่องเพื่อลบรายการข่าวนี้                  | C               |                        | a                      |